# Online Reporting

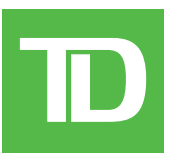

#### COPYRIGHT © 2020 by The Toronto-Dominion Bank

This publication is confidential and proprietary to The Toronto-Dominion Bank and is intended solely for the use of Merchant customers of TD Merchant Solutions. This publication may not be reproduced or distributed, in whole or in part, for any other purpose without the written permission of an authorized representative of The Toronto-Dominion Bank.

#### NOTICE

The Toronto-Dominion Bank reserves the right to make changes to specifications at any time and without notice. The Toronto-Dominion Bank assumes no responsibility for the use by the Merchant customers of the information furnished in this publication, including without limitation for infringements of intellectual property rights or other rights of third parties resulting from its use.

# Table of Contents

| Welcome to TD Merchant Solutions                                                                                                    | 1                           |
|----------------------------------------------------------------------------------------------------|-----------------------------|
| The purpose of this guide                                                                                                    | 1                           |
| Glossary                                                                                                    | 1                           |
| The Online Reporting Site<br>Login<br>Menu Structure<br>Chain/Merchant User Rights<br>Screen Navigation                                                                   | 3<br>3<br>4<br>4            |
| Transaction Reports<br>Settled Transaction Report<br>Authorized Transaction Details<br>Outstanding Transaction Details<br>Totals Summary<br>Refunds<br>Transaction Search | 5<br>6<br>7<br>8<br>9<br>10 |
| Exception Reports                                                                                                    | 11                          |
| Retrieval Requests                                                                                                    | 11                          |
| Chargebacks                                                                                                    | 12                          |
| Rejects                                                                                                    | 15                          |
| Periodic/Monthly Reports                                                                                                    | 16                          |
| Statements                                                                                                    | 16                          |
| User Management.                                                                                                    | 17                          |
| Add User                                                                                                    | 17                          |
| Change User.                                                                                                    | 18                          |
| Reset Password                                                                                                    | 19                          |
| Remove User.                                                                                                    | 19                          |

ii

# Welcome to TD Merchant Solutions

### The purpose of this guide

The Online Reporting Site is an exciting tool that offers a wide range of functionality and flexibility to merchants. This guide covers the features and functionality of the site. Please ensure you read this guide so that you become familiar with the capabilities of the site and how it can support your business needs.

### Glossary

#### Chain

This is a number of merchants grouped under one business organization.

#### Merchant

A merchant is an individual business location or unit.

#### Available (Merchant) Accounts field

This field displays which accounts can be accessed by you to create reports.

#### Selected (Merchant) Accounts field

This field displays which accounts you want to create reports for.

#### User ID

This is the email address that you used to register for Online Reporting.

#### Password

This is the password that you created to register for Online Reporting.

- It must be at least eight alpha-numeric characters in length with at least two numbers.
- It is case sensitive.
- It must be changed every three months.

#### PAN First 4 Digits and PAN Last 4 Digits

PAN stands for Primary Account Number which is the card number used in a transaction. For some searches you can search by this, but you must enter both the first four and the last four digits of the card.

#### **Report Formats**

There are three types of report formats that you can receive via Online Reporting. They are:

- Display on screen (information is displayed in Online Reporting),
- **CSV** (an Excel report will be downloaded to your computer), and
- **PDF** (a PDF report will be downloaded to your computer).

If you request a CSV report, use the following information to help you navigate the file columns:

| Car | d Type Codes                 | POS | Entry Mode                     |
|-----|------------------------------|-----|--------------------------------|
| AX  | AMEX®                        | С   | Chip                           |
| DS  | Discover®                    | Μ   | Manual (Keyed in if eCommerce) |
| FL  | Fleet                        | R   | Contactless                    |
| JCB | JCB®                         | S   | Swiped                         |
| Μ   | MasterCard® Credit           |     | Undetermined                   |
| MD  | Debit Mastercard®            |     |                                |
| OT  | Other                        |     |                                |
| Ρ   | Interac® Debit               |     |                                |
| PV  | Visa Debit®                  |     |                                |
| UP  | UnionPay®                    |     |                                |
| V   | Visa® Credit                 |     |                                |
| _   |                              |     |                                |
| 10  | Isaction Type Codes          |     |                                |
| 10  |                              |     |                                |
| 11  | Pre-authorization            |     |                                |
| 12  | Pre-authorization Completion |     |                                |
| 13  | Phone/Mail Order             |     |                                |
| 14  | Merchandise Return           |     |                                |
| 16  | Card Verification            |     |                                |
| 17  | Balance Inquiry              |     |                                |
| 18  | Purchase Cash Back           |     |                                |
| 21  | Void Purchase                |     |                                |
| 22  | Void Merchandise Return      |     |                                |
| 23  | Cash Advance Adjustment      |     |                                |
| 24  | Cash Back                    |     |                                |
|     |                              |     |                                |

# The Online Reporting Site

The TD Report Service is an AIS-compliant secure website. In order to log in you will need a user id and a password. You will be prompted to change your password on your first login and then every three months.

### Login

- 1. Go to: https://www.mistgateway.com:33808/tdreport/.
- 2. User ID: Enter your User ID. This is the email address used to register for this service.
- **3.** Password: Enter your **password**.
- 4. Click Login or press Enter.

### Menu Structure

The online reports are organized in the following fashion:

| Menu Heading             | Menu Options                                                                                                    |
|--------------------------|----------------------------------------------------------------------------------------------------|
| Transaction Reports      | <ul> <li>Settled Transaction Details</li> <li>Authorized Transaction Details</li> <li>Outstanding Transaction</li> <li>Details</li> <li>Totals Summary</li> <li>Refunds</li> </ul> |
| Transaction Search       |                                                                                                    |
| Exception Reports        | <ul><li>Retrieval Requests</li><li>Chargebacks</li><li>Rejects</li></ul>                                                                                                    |
| Monthly/Periodic Reports | • Statements                                                                                                    |
| User Management          | <ul> <li>List User</li> <li>Add User</li> <li>Change User</li> <li>Reset Password</li> <li>Remove User</li> </ul>                                                                  |

### Chain/Merchant User Rights

Your user rights will define what accounts you are able to manage. These accounts will be listed in **Available Chains/Merchant Accounts** field - see below for an example.

The accounts in the boxes are arranged in two levels:

- Chains
- Merchants

Chains are identified with a + sign prior to the number. Double-click the + to expand/collapse the list of accounts under a chain.

From the list in the **Available Chains/Merchant Accounts** box, select the account or chain you wish to run a report for (this will highlight the account/chain) and click the >> key to move them to the **Selected Chains/ Merchant Accounts** box. Click the account/chain again to remove it from this box.

**Note:** If you wish to run a report on multiple accounts or chains, select all the accounts or chains from the **Available Chains/Merchant Accounts** box by holding down the **Ctrl-ke**y and click the **>>** key to move them to the **Selected Chains/Merchant Accounts** box.

### Screen Navigation

The screens generally have similar options when entering data to pull a report. Here are some of the common data entry options:

- 1. Available Chains/Merchant Accounts field (see below)
- 2. Selected Chains/Merchant Accounts field (see below)
- 3. Transaction date/Settlement date and Date range selectors (see below)

Select Transaction date or Settlement date to help focus your search.

Select a **Start Date** and an **End Date** range for your search.

When performing a search for a **single Merchant**, the date range can be up to one month.

When performing a search for a multiple Merchants, or a Chain, the date range can be up to one week.

4. Report Type radio buttons (see below)

| <ul> <li>Transaction Reports</li> </ul>                                                                                                    | Transaction Reports                                                                                                    | Help                                                                                                    |
|----------------------------------------------------------------------------------------------------|----------------------------------------------------------------------------------------------------|----------------------------------------------------------------------------------------------------|
| <ul> <li>Settled Transaction</li> <li>Details</li> </ul>                                                                                     | Settled Transaction Details                                                                                                    | Print this page                                                                                                    |
| <ul> <li>Authorized<br/>Transaction Details</li> <li>Outstanding<br/>Transaction Details</li> <li>Totals Summary</li> <li>Refunds</li> </ul> | +Chain Number (Chain Description)<br>-Account Number (Account Name)<br>-Account Number (Account Name)<br>-Account Number (Account Name)<br>-Account Number (Account Name) | ▲ ▲ = ▲ ▲ = = = ▲ = = = = = = = = = = = = = = = = = = = = = = = = = = = = = = = = = = = = = = = = = = = = = = = = = = = = = = = = = = = = = = = = |
| Transaction Search     Exception Reports                                                                                                    | 1                                                                                                    | 2                                                                                                    |
| <ul> <li>Periodic/Monthly<br/>Reports</li> </ul>                                                                                             | Bv                                                                                                    | ▼ Transaction date ▼                                                                                                    |
| <ul> <li>▶ User Management</li> <li>▶ My Profile</li> </ul>                                                                                  | Start Date(YYYY-MM-DD)                                                                                                    | 2020-07-05 🖪 3                                                                                                    |
| Account Information<br>Security                                                                                                    | End Date(YYYY-MM-DD)                                                                                                    | 2020-07-05                                                                                                    |
|                                                                                                    | Report Type                                                                                                    | ullet Display on screen $igodoldoldoldoldoldoldoldoldoldoldoldoldol$                                                                                                    |
|                                                                                                    | Submit                                                                                                    |                                                                                                    |

# **Transaction Reports**

### Settled Transaction Report

The settled transaction report allows you to view transactions that have been settled and deposited in your bank account. You can search for these transactions either by: the **date of the authorization** or the **date of settlement**.

The page consists of:

- Two boxes, **Available Chains/Merchant Accounts** and **Selected Chains/Merchant Accounts**, with the >> and << buttons to move account numbers between the two boxes.
- Transaction date/Settlement date type selector.
- A **Start Date** and an **End Date** selector to allow you to select the time period you require.

- 1. Select Transaction Reports → Settled Transaction Details.
- 2. Select either a merchant, chain or multiple outlets in a chain as applicable and move to the request box.
- 3. Select Settlement date or Transaction date.
- 4. Select a Start Date and an End Date.
- 5. Select how you would like to receive the information: Display on screen, CSV file, or PDF.
- 6. Click **Submit**. The information is delivered to you in the desired method. Below is the result from the **Display** on screen option.

| <ul> <li>Transaction Reports</li> </ul>                                 | Transact                   | ion Repo   | orts        |             |            |                          | Help                     |
|-------------------------------------------------------------------------|----------------------------|------------|-------------|-------------|------------|--------------------------|--------------------------|
| <ul> <li>Settled Transaction<br/>Details</li> <li>Authorized</li> </ul> | Settled T                  | ransacti   | on Details  |             |            | Prin                     | <u>t this page</u>       |
| Transaction Details Outstanding Transaction Details Totals Summary      | Account Num<br>Account Nam | lber<br>le |             | )           |            | Starting: D<br>Ending: D | ec 1, 2019<br>ec 6, 2019 |
| • Refunds                                                               | Terminal: ###              | #######    |             |             |            |                          |                          |
| Transaction Search                                                      | Card                       |            | Description | Date        |            | Txn Amount               | Auth#                    |
| Exception Reports     Periodic/Monthly                                  | VISA 453750*               | ****7710   | Purchase    | Dec 05, 201 | 9 11:47:18 | \$5,175.00               | 095910                   |
| Reports                                                                 | VISA 453750*               | ****7710   | Purchase    | Dec 05, 201 | 9 11:48:25 | \$3,037.50               | 027510                   |
| User Management                                                         | Card                       |            | Description | Date        |            | Txn Amount               | Auth#                    |
| ▶ My Profile                                                            |                            |            |             |             |            |                          |                          |
| Account Information                                                     | Card                       |            | Sales       |             | Returns    | Term                     | inal Totals              |
| Security                                                                |                            | #TXNs      | Amount      | #TXNs       | Amount     | #TXNs                    | Amount                   |
|                                                                         | VISA                       | 2          | \$8,212.50  | 0           | \$0.00     | 2                        | \$8,212.50               |
|                                                                         | Vacation                   | 0          | \$0.00      | 0           | \$0.00     | 0                        | \$0.00                   |
|                                                                         | and the second second      | 0          | \$0.00      | 0           | \$0.00     | 0                        | \$0.00                   |
|                                                                         | (Storad                    | 0          | \$0.00      | 0           | \$0.00     | 0                        | \$0.00                   |
|                                                                         | DISCOVER                   | 0          | \$0.00      | 0           | \$0.00     | 0                        | \$0.00                   |
|                                                                         | VISA                       | 0          | \$0.00      | 0           | \$0.00     | 0                        | \$0.00                   |
|                                                                         | All Cards                  | 2          | \$8,212.50  | 0           | \$0.00     | 2                        | \$8,212.50               |
|                                                                         |                            |            |             |             |            |                          |                          |
|                                                                         | Card                       |            | Sales       |             | Returns    | Merch                    | nant Totals              |

### Authorized Transaction Details

Depending on their setup, most customers are able to view all authorized transactions regardless of their settlement status with this report. Some large corporate customers with a customized setup may not have this feature available, but will still be able to view transactions after they have been settled.

The page consists of:

- Two boxes, **Available Chains/Merchant Accounts** and **Selected Chains/Merchant Accounts**, with the >> and << buttons to move account numbers between the two boxes.
- A **Start Date** and an **End Date** selector to allow you to select the time period you require.

- **1.** Select **Transaction Reports** → **Authorized Transaction Details**.
- 2. Select either a merchant, chain or multiple outlets in a chain as applicable and move to the request box.
- 3. Select a Start Date and an End Date.
- 4. Select how you would like to receive the information: Display on screen, CSV file, or PDF.
- 5. Click **Submit**. The information is delivered to you in the desired method. Below is the result from the **Display** on screen option.

| <ul> <li>Transaction Reports</li> </ul>                                                                                     | Transact                   | ion Repo                       | orts        |              |          |                          | Help                       |
|----------------------------------------------------------------------------------------------------|----------------------------|--------------------------------|-------------|--------------|----------|--------------------------|----------------------------|
| <ul> <li>Settled Transaction<br/>Details</li> </ul>                                                                         | Authoriz                   | Authorized Transaction Details |             |              |          |                          | <u>nt this page</u>        |
| <ul> <li>Authorized<br/>Transaction Details</li> <li>Outstanding<br/>Transaction Details</li> <li>Totals Summary</li> </ul> | Account Num<br>Account Nam | ber<br>Ie                      |             | )            |          | Starting: D<br>Ending: D | )ec 1, 2019<br>)ec 6, 2019 |
| • Refunds                                                                                                    | Torminalı ####             |                                |             |              |          |                          |                            |
| Transaction Search                                                                                                    | Card                       | ***                            | Description | ▼ Date       |          | Txn Amount               | Auth#                      |
| Exception Reports     Periodic/Monthly                                                                                      | VISA 453750*               | ****7710                       | Purchase    | Dec 05, 2019 | 11:47:18 | \$5,175.00               | 095910                     |
| Reports                                                                                                    | VISA 453750*               | ****7710                       | Purchase    | Dec 05, 2019 | 11:48:25 | \$3,037.50               | 027510                     |
| ▶ User Management                                                                                                    | Card                       |                                | Description | ▼ Date       |          | <u>Txn Amount</u>        | Auth#                      |
| My Profile     Account Information                                                                                          | Card                       |                                | Sales       |              | Deturne  | Term                     | vinal Totale               |
| Security                                                                                                    | Caru                       | #TXNs                          | Amount      | #TXNs        | Amount   | #TXNs                    | Amount                     |
|                                                                                                    | VISA                       | 2                              | \$8,212.50  | 0            | \$0.00   | 2                        | \$8,212.50                 |
|                                                                                                    | (CENTRON)                  | 0                              | \$0.00      | 0            | \$0.00   | 0                        | \$0.00                     |
|                                                                                                    | No. Line<br>Ministration   | 0                              | \$0.00      | 0            | \$0.00   | 0                        | \$0.00                     |
|                                                                                                    | (Const.)                   | 0                              | \$0.00      | 0            | \$0.00   | 0                        | \$0.00                     |
|                                                                                                    | DISCOVER                   | 0                              | \$0.00      | 0            | \$0.00   | 0                        | \$0.00                     |
|                                                                                                    | VISA                       | 0                              | \$0.00      | 0            | \$0.00   | 0                        | \$0.00                     |
|                                                                                                    | All Cards                  | 2                              | \$8,212.50  | 0            | \$0.00   | 2                        | \$8,212.50                 |
|                                                                                                    | Card                       |                                | Sales       |              | Returns  | Merc                     | hant Totals                |

### Outstanding Transaction Details

This report will allow you to view all transactions that have been authorized but have not been settled. With this report you can have an early indication if there are some transactions that need TD help desk assistance.

The page consists of:

- Two boxes, **Available Chains/Merchant Accounts** and **Selected Chains/Merchant Accounts**, with the >> and << buttons to move account numbers between the two boxes.
- A **Start Date** and an **End Date** selector to allow you to select the time period you require.

- 1. Select Transaction Reports → Outstanding Transaction Details.
- 2. Select either: merchant, chain or multiple outlets in a chain as applicable and move to the request box.
- 3. Select a Start Date and an End Date.
- 4. Select how you would like to receive the information: Display on screen, CSV file, or PDF.
- 5. Click **Submit**. The information is delivered to you in the desired method. Below is the result from the **Display** on screen option.

| Transaction Deports             | -                     |          |             |              |            |                   |                    |
|---------------------------------|-----------------------|----------|-------------|--------------|------------|-------------------|--------------------|
| Cottled Transaction             | Transaction Reports   |          |             |              |            |                   | Help               |
| Details                         | Outstand              | ing Tran | saction D   | etails       |            | Prin              | <u>t this page</u> |
| • Authorized                    |                       | 5        |             |              |            |                   |                    |
| Transaction Details             |                       |          |             |              |            |                   |                    |
| <ul> <li>Outstanding</li> </ul> | Account Num           | ber      |             |              |            | Starting: D       | ec 8, 2019         |
| Transaction Details             | Account Name          |          |             |              |            | Ending: De        | c 13 2019          |
| • Totals Summary                | Account Num           | 8        |             |              |            | Ending, De        | c 13, 2015         |
| Refunds                         | Townin al. #####      |          |             |              |            |                   |                    |
| Transaction Search              | Card                  | ****     | Description | ▼ Date       |            | Txn Amount        | Auth#              |
| Exception Reports               |                       |          | Poturn      | Doc 12, 2010 | 0 13.10.30 | \$80.48           | 210142             |
| Periodic/Monthly                | 515520**              | ****2572 |             | Dec 12, 201  | 9 15.10.59 | \$00.40           | 219142             |
| Reports                         | Card                  |          | Description | * Date       |            | <u>Txn Amount</u> | Auth#              |
| User Management                 |                       |          |             |              |            | _                 |                    |
| ▶ My Profile                    | Card                  |          | Sales       |              | Returns    | Term              | inal Totals        |
| ▶ Account Information           |                       | #TXNs    | Amount      | #TXNs        | Amount     | #TXNs             | Amount             |
| Security                        | VISA                  | 0        | \$0.00      | 0            | \$0.00     | 0                 | \$0.00             |
|                                 | STREAM PROVIDENCES    | 0        | \$0.00      | 1            | \$80.48    | 1                 | -\$80.48           |
|                                 | and the second second | 0        | \$0.00      | 0            | \$0.00     | 0                 | \$0.00             |
|                                 | Interact              | 0        | \$0.00      | 0            | \$0.00     | 0                 | \$0.00             |
|                                 | DISCOVER              | 0        | \$0.00      | 0            | \$0.00     | 0                 | \$0.00             |
|                                 | VISA                  | 0        | \$0.00      | 0            | \$0.00     | 0                 | \$0.00             |
|                                 | All Cards             | 0        | \$0.00      | 1            | \$80.48    | 1                 | -\$80.48           |
|                                 |                       |          |             |              |            |                   |                    |
|                                 | Card                  |          | Sales       |              | Returns    | Merch             | ant Totals         |
|                                 |                       | #TXNs    | Amount      | #TXNs        | Amount     | #TXNs             | Amount             |
| l                               | VISA                  | 0        | ¢0.00       | 0            | \$0.00     | 0                 | ¢0.00              |

### Totals Summary

This report applies to your Settled Transactions and provides you a breakdown of the Visa, MasterCard, Amex and Interac transactions that you have done over the selected date range. Returns and Voids are subtracted from the totals displayed.

The page consists of:

- Two boxes, **Available Chains/Merchant Accounts** and **Selected Chains/Merchant Accounts**, with the >> and << buttons to move account numbers between the two boxes.
- A **Start Date** and an **End Date** selector to allow you to select the time period you require.

- 1. Select Totals Summary.
- 2. Select either: merchant, chain or multiple outlets in a chain as applicable and move to the request box.
- 3. Select a Start Date and an End Date.
- 4. Select how you would like to receive the information: **Display on scree**n, or **CSV** file.
- 5. Click **Submit**. The information is delivered to you in the desired method. Below is the result from the **Display** on screen option.

| <ul> <li>Transaction Reports</li> </ul> | Transa         | ction Report | S                   | Help                  |
|-----------------------------------------|----------------|--------------|---------------------|-----------------------|
| • Settled Transaction<br>Details        | Totals         | Summary      | Print this page     |                       |
| • Authorized                            |                |              |                     |                       |
| Transaction Details                     | Account N      | lumber       |                     | Starting: Dec 1, 2019 |
| Transaction Details                     | Account N      | lame         | Ending: Dec 6, 2010 |                       |
| • Totals Summary                        | Account        | une          |                     | Ending: Dec 6, 2019   |
| Refunds                                 |                |              |                     |                       |
| Transaction Search                      |                | Card         | #TXNs               | Amount                |
| Exception Reports                       | VISA           | Visa         | 2                   | \$8,212.50            |
| Periodic/Monthly                        | (Dantan        | MasterCard   | 0                   | \$0.00                |
| keports                                 | List or a d    | Interac      | 0                   | \$0.00                |
| ► My Profile                            | and the second | Amex         | 0                   | \$0.00                |
| Account Information                     | DISC           | Discover     | 0                   | \$0.00                |
| Security                                | VISA           | VisaDebit    | 0                   | \$0.00                |
|                                         | All Cards      |              | 2                   | \$8,212.50            |
|                                         |                |              |                     |                       |
|                                         |                |              |                     |                       |
|                                         |                |              | Export              |                       |

### Refunds

This report applies to your Settled Transactions and lists the Refund transactions that you performed over the given date range.

The page consists of:

- Two boxes, **Available Chains/Merchant Accounts** and **Selected Chains/Merchant Accounts**, with the >> and << buttons to move account numbers between the two boxes.
- Transaction date/Settlement date type selector.
- A **Start Date** and an **End Date** selector to allow you to select the time period you require.

- 1. Select Refunds.
- 2. Select either: merchant, chain or multiple outlets in a chain as applicable and move to the request box.
- 3. Select Settlement date or Transaction date.
- 4. Select a Start Date and an End Date.
- 5. Select how you would like to receive the information: Display on screen, CSV file, or PDF.
- 6. Click **Submit**. The information is delivered to you in the desired method. Below is the result from the **Display** on screen option.

| <ul> <li>Transaction Reports</li> </ul>                                          | Transaction Reports |          |             |             |            |             |                    |
|----------------------------------------------------------------------------------|---------------------|----------|-------------|-------------|------------|-------------|--------------------|
| <ul> <li>Settled Transaction</li> <li>Details</li> <li>Authorized</li> </ul>     | Refunds             |          |             |             |            | Prin        | <u>t this page</u> |
| Transaction Details <ul> <li>Outstanding</li> <li>Transaction Details</li> </ul> | Account Num         | ber      |             |             |            | Starting: D | ec 8, 2019         |
| <ul> <li>Totals Summary</li> </ul>                                               | Account Nam         | e        |             |             |            | Ending: De  | c 13, 2019         |
| Refunds                                                                          | Terminal ####       | *****    |             |             |            |             |                    |
| Transaction Search                                                               | Card                |          | Description | ▼ Date      |            | Txn Amount  | Auth#              |
| Exception Reports                                                                | ₱ 515520**          | ****2572 | Return      | Dec 12, 201 | 9 13:10:39 | \$80.48     | 219142             |
| Periodic/Monthly<br>Reports                                                      | Card                | 2072     | Description | Date        |            | Txn Amount  | Auth#              |
| ∙ User Management                                                                | -                   |          |             |             |            |             |                    |
| ▶ My Profile                                                                     | Card                |          | Sales       |             | Returns    | Term        | inal Totals        |
| Account Information                                                              |                     | #TXNs    | Amount      | #TXNs       | Amount     | #TXNs       | Amount             |
| Security                                                                         | VISA                | 0        | \$0.00      | 0           | \$0.00     | 0           | \$0.00             |
|                                                                                  | (Isantan            | 0        | \$0.00      | 1           | \$80.48    | 1           | -\$80.48           |
|                                                                                  | and the second      | 0        | \$0.00      | 0           | \$0.00     | 0           | \$0.00             |
|                                                                                  | Interned            | 0        | \$0.00      | 0           | \$0.00     | 0           | \$0.00             |
|                                                                                  | DISCOVER            | 0        | \$0.00      | 0           | \$0.00     | 0           | \$0.00             |
|                                                                                  | VISA                | 0        | \$0.00      | 0           | \$0.00     | 0           | \$0.00             |
|                                                                                  | All Cards           | 0        | \$0.00      | 1           | \$80.48    | 1           | -\$80.48           |
|                                                                                  |                     |          |             |             |            |             |                    |
|                                                                                  | Card                |          | Sales       |             | Returns    | Merch       | ant Totals         |
|                                                                                  |                     | #TXNs    | Amount      | #TXNs       | Amount     | #TXNs       | Amount             |
|                                                                                  | VISA                | 0        | \$0.00      | 0           | \$0.00     | 0           | \$0.00             |

### Transaction Search

This function allows you to search for a given transaction based upon: amount, authorization code, or the first four or last four digits of the card number.

The page consists of:

- Two boxes, Available Chains/Merchant Accounts and Selected Chains/Merchant Accounts, with the >> and << buttons to move account numbers between the two boxes.</li>
- Amount box to enter the amount you wish to search for.
- Auth Code box to enter the code you wish to search for.
- You must enter both the **PAN First 4 Digits** and **PAN Last 4 Digits** to search by a card number.
- A **Start Date** and an **End Date** selector to allow you to select the time period you require.

- 1. Select Transaction Search.
- 2. Select either a merchant, chain or multiple outlets in a chain as applicable and move to the request box.
- 3. Enter one of the following pieces of information: Amount, Auth Code, or Pan First 4 Digits and Pan Last 4 Digits.
- 4. Select a Start Date and an End Date.
- 5. Click **Submit**. The information is delivered to you in the desired method. Below is the result from the **Display** on screen option.

| Transaction Reports                                               | Online Reporting          |             |                       |                | <u>Help</u>        |
|-------------------------------------------------------------------|---------------------------|-------------|-----------------------|----------------|--------------------|
| <ul> <li>Transaction Search</li> <li>Exception Reports</li> </ul> | <b>Transaction Search</b> |             |                       | Print          | <u>t this page</u> |
| Periodic/Monthly                                                  |                           |             |                       |                |                    |
| Reports                                                           | Card                      | Description | Date                  | Amount         | Auth#              |
| User Management                                                   |                           | Return      | Dec 12 2019 13:10:39  | \$80.48        | 219142             |
| ► My Profile                                                      | <u>515520</u>             | notani      | 200 12, 2013 10:10:03 | <b>Q</b> 00110 | 210112             |
| <ul> <li>Account Information<br/>Security</li> </ul>              |                           |             |                       |                |                    |
|                                                                   |                           |             |                       |                |                    |

# **Exception Reports**

### Retrieval Requests

A request for a copy of a transaction record or the sales draft relating to a Visa or MasterCard transaction, presented by the acquiring financial institution to the merchant on behalf of the cardholder's issuing financial institution. The request must be fulfilled by the merchant within the time specified, failure to provide a copy within such time may result in a chargeback.

The page consists of:

- Two boxes, Available Chains/Merchant Accounts and Selected Chains/Merchant Accounts, with the >> and << buttons to move account numbers between the two boxes.</li>
- A **Start Date** and an **End Date** selector to allow you to select the time period you require.

- 1. Select Exception Reports → Retrieval Requests.
- 2. Select either: merchant, chain or multiple outlets in a chain as applicable and move to the request box.
- 3. Select a Start Date and an End Date.
- 4. Select how you would like to receive the information: Display on screen, CSV file, or PDF.
- 5. Click **Submit**. The information is delivered to you in the desired method. Below is the result from the **Display** on screen option.

| Transaction Reports                                               | <b>Exception Reports</b>    |                         |                           | <u>Help</u>     |
|-------------------------------------------------------------------|-----------------------------|-------------------------|---------------------------|-----------------|
| <ul> <li>Fransaction Search</li> <li>Exception Reports</li> </ul> | <b>Retrieval Requests</b>   |                         |                           | Print this page |
| Retrieval Requests                                                |                             |                         |                           |                 |
| Chargebacks                                                       | Account Number              |                         | Startin                   | g: Jul 22, 2019 |
| Rejects                                                           |                             |                         |                           |                 |
| Periodic/Monthly                                                  | Account Name                |                         | Endin                     | g: Jul 29, 2019 |
| Reports                                                           |                             |                         |                           |                 |
| User Management                                                   | Merchant: ###########       |                         |                           |                 |
| ▶ My Profile                                                      | Card                        | <b>Retrieval Date</b>   | Retrieval Due Date        | Amount          |
| Account Information                                               | VISA <u>414720*****2161</u> | Jul 23, 2019            | Aug 17, 2019              | \$230.72        |
| Security                                                          | Card                        | <b>Retrieval Date</b>   | <b>Retrieval Due Date</b> | Amount          |
|                                                                   |                             | Export to: Adobe Acroba | at (PDF) ▼                |                 |

### Chargebacks

The reversal of a disputed transaction resulting in the amount for the transaction being debited from the merchant's current account.

The page consists of:

- Two boxes, **Available Chains/Merchant Accounts** and **Selected Chains/Merchant Accounts**, with the >> and << buttons to move account numbers between the two boxes.
- A **Start Date** and an **End Date** selector to allow you to select the time period you require.

- 1. Select Exception Reports → Chargebacks.
- 2. Select either a merchant, chain or multiple outlets in a chain as applicable and move to the request box.
- 3. Select a Start Date and an End Date.
- 4. Select how you would like to receive the information: Display on screen, CSV file, or PDF.
- 5. Click **Submit**. The information is delivered to you in the desired method. Below is the result from the **Display** on screen option.
- 6. To see more details on a chargeback, click on the associated link. In this case we will look at the Visa transaction for **423223**\*\*\*\*\***9597** for \$288.52.

| Transaction Reports                                                       | <b>Exception Reports</b>          |                               |          | Help                  |
|---------------------------------------------------------------------------|-----------------------------------|-------------------------------|----------|-----------------------|
| Transaction Search     Exception Reports     Petrieval Requests           | Chargebacks                       |                               |          | Print this page       |
| Chargebacks     Rejects                                                   | Account Number                    |                               |          | Starting: Nov 8, 2019 |
| <ul> <li>Periodic/Monthly<br/>Reports</li> <li>User Management</li> </ul> | Account Name Merchant: ########## |                               |          | Ending: Nov 14, 2019  |
| ▶ My Profile                                                              | Card                              | Marked Date                   | Amount   |                       |
| Account Information                                                       | VISA 423223*****9597              | Nov 12, 2019                  | \$288.52 |                       |
| Security                                                                  | Card                              | Marked Date                   | Amount   |                       |
|                                                                           | Merchant: #########               |                               |          |                       |
|                                                                           | Card                              | Marked Date                   | Amount   |                       |
|                                                                           | <u>528061*****0972</u>            | Nov 12, 2019                  | \$473.69 |                       |
|                                                                           | Card                              | Marked Date                   | Amount   |                       |
|                                                                           |                                   | Export to: Adobe Acrobat (PDF | ) 🔻      |                       |

| Transaction Reports                                                          | Exception Reports            | Help                       |
|------------------------------------------------------------------------------|------------------------------|----------------------------|
| <ul> <li>Transaction Search</li> <li>Exception Reports</li> </ul>            | Chargebacks                  | Print this page            |
| <ul> <li>Retrieval Requests</li> <li>Chargebacks</li> <li>Rejects</li> </ul> | Merchant Name:               | Account Name               |
| <ul> <li>Periodic/Monthly<br/>Reports</li> </ul>                             | Merchant Number:             | *****                      |
| <ul> <li>User Management</li> <li>My Profile</li> </ul>                      | Cardholder Account Number:   | 423223*****9597            |
| ► Account Information<br>Security                                            | Chargeback Transaction Type: | Sale Chargeback            |
|                                                                              | Transaction Amount:          | \$288.52                   |
|                                                                              | Transaction Date:            | Jun 27, 2019               |
|                                                                              | Chargeback Date              | Sep 02, 2019               |
|                                                                              | Merchant Reference Number:   | ****                       |
|                                                                              | Chargeback Status:           | First Chargeback           |
|                                                                              | Bank Reference Number:       | ****                       |
|                                                                              | Chargeback Reason:           | 0086 - Paid by Other Means |
|                                                                              | Chargeback Reference Number: | 0000827126                 |
|                                                                              | Member Message Text:         | VCN 1819550217 COND CODE   |
|                                                                              | Authorization Code:          | ***********                |
|                                                                              | Due Date:                    | Nov 27, 2019               |
|                                                                              | Marked Date:                 | Nov 12, 2019               |
|                                                                              |                              |                            |

| Heading                     | Explanation                                                                                               |
|-----------------------------|----------------------------------------------------------------------------------------------------|
| Merchant Name               | This is the Merchant Name on the account that received the chargeback.                                    |
| Merchant Number             | This is the Merchant Number on the account that received the chargeback.                                  |
| Cardholder Account Number   | This is the masked card number that is associated with the chargeback.                                    |
| Chargeback Transaction Type | This is the transaction type that incurred the chargeback.                                                |
| Transaction Amount          | This is the amount of the chargeback transaction.                                                         |
| Transaction Date            | This is the initial transaction date (not necessarily the settlement date) of the chargeback transaction. |
| Chargeback Date             | This is the date the chargeback was entered on the TD system.                                             |
| Merchant Reference Number   | This is the Merchant reference number.                                                                    |
| Chargeback Status           | This is the overall status of the chargeback.                                                             |
| Bank Reference Number       | This is the TD Bank reference number for this chargeback.                                                 |

| Heading                     | Explanation                                                                                                    |
|-----------------------------|----------------------------------------------------------------------------------------------------|
| Chargeback Reason           | This is the chargeback code and a short explanation of why the chargeback has occurred.                         |
| Chargeback Reference Number | This is the chargeback reference number. This should be used whenever communicating about the chargeback.       |
| Member Message Text         | This is a unique code provided by the PCN and reason code.                                                      |
| Authorization Code          | This is the authorization code received for the initial transaction.                                            |
| Due Date                    | This is the date that the requested information must be received by to challenge the chargeback.                |
| Marked Date                 | This is the date that the date that the Merchant is debited for the chargeback and posted to their bank account |

### Rejects

Transactions that were not processed and the merchant did not receive payment for. Examples such as, Card number not a Visa number, invalid card length, etc.

The page consists of:

- Two boxes, Available Chains/Merchant Accounts and Selected Chains/Merchant Accounts, with the >> and << buttons to move account numbers between the two boxes.</li>
- A **Start Date** and an **End Date** selector to allow you to select the time period you require.

- 1. Select Exception Reports → Rejects.
- 2. Select either a merchant, chain or multiple outlets in a chain as applicable and move to the request box.
- 3. Select a Start Date.
- 4. Select an End Date.
- 5. Select how you would like to receive the information: Display on screen, CSV file, or PDF.
- 6. Click **Submit**. The information is delivered to you in the desired method.

# Periodic/Monthly Reports

Using the TD Reporting Service you can view various Periodic/Monthly Reports as PDF files. Your user rights will determine which accounts you manage (chain level or for specific location/s).

### Statements

This report contains summary and details of all your aggregate sales, applicable fees and effective rates across all card and transaction types for the given period.

#### How do I run the statement?

- 1. Select Periodic/Monthly Reports → Statements.
- 2. Select one of the following:
  - a) If there is only a **Single Merchant Account** visible, select a provided statement link and the PDF will be automatically downloaded.

OR

- a) If there is one or more **Chains** setup, select the appropriate **Chain**.
- b) Select a **Statement Type**. If applicable, select **Chain Summary** to see a consolidated statement, or select a **Single Merchant Account**.
- c) Select a provided statement link and the PDF will be automatically downloaded.

| Transaction Reports                                                                           | Periodic/Monthly Reports                              | Help            |
|-----------------------------------------------------------------------------------------------|-------------------------------------------------------|-----------------|
| <ul> <li>Transaction Search</li> <li>Exception Reports</li> <li>Pariodic (Monthly)</li> </ul> | Statements                                            | Print this page |
| Reports<br>• Statements                                                                       | Chain Number                                          |                 |
| ▶User Management                                                                              | Merchant Number                                       |                 |
| ▶ My Profile                                                                                  |                                                       |                 |
| Account Information                                                                           | <u>Jun 01 - Jun 30, 2020</u>                          |                 |
| Security                                                                                      | <u>May 01 - May 31, 2020</u>                          |                 |
|                                                                                               | <u>Apr 01 - Apr 30, 2020</u>                          |                 |
|                                                                                               | <u>Mar 01 - Mar 31, 2020</u>                          |                 |
|                                                                                               | <u>Feb 01 - Feb 29, 2020</u>                          |                 |
|                                                                                               | $\frac{Jan 01 - Jan 31, 2020}{Dac 01 - Dac 21, 2010}$ |                 |
|                                                                                               | $\frac{Dec 01 - Dec 31, 2019}{Nov 01 - Nov 30, 2019}$ |                 |
|                                                                                               | Oct 01 - Oct 31 - 2019                                |                 |
|                                                                                               | Sep 01 - Sep 30, 2019                                 |                 |
|                                                                                               | Aug 01 - Aug 31, 2019                                 |                 |
|                                                                                               | <u>Jul 01 - Jul 31, 2019</u>                          |                 |
|                                                                                               | <u>Jun 01 - Jun 30, 2019</u>                          |                 |
|                                                                                               | <u> May 01 - May 31, 2019</u>                         |                 |
|                                                                                               | <u> Apr 01 - Apr 30, 2019</u>                         |                 |
|                                                                                               | <u> Mar 01 - Mar 31, 2019</u>                         |                 |
|                                                                                               | <u>Feb 01 - Feb 28, 2019</u>                          |                 |
|                                                                                               |                                                       |                 |

# User Management

Merchants using the TD Reporting Service can add, delete and reset passwords for their own users. List User. The page consists of:

• A list of existing users.

#### How do I list the existing users?

- 1. Select User Management → List User.
- 2. A list of users will appear.

Note: The System Administrator will not appear in this list. If you do not know who they are, you must contact TD Merchant Solutions Help Desk at **1-800-363-1163** to determine who this is.

### Add User

The page consists of:

- User ID (Email address) box to enter the email address for the new user.
- **Re-enter User ID** box to re-enter the email address for the new user.
- Language drop-down menu to select the new user's language preference.
- Role check boxes to select the new user's permissions. Select one or more of the following: User Management, View Settled Reports and View Authorized Reports.
- Two boxes, a **Available Accounts** and **Selected Accounts box**, with the >> and << buttons to move account numbers between the two boxes.

#### How do I add a user?

- 1. Select User Management → Add User.
- 2. Enter the new user's email address.
- 3. Re-enter the email address.
- 4. Select the language preference.
- 5. Select the user's **role**. Please note, you may not see all of the options listed here due to your account set up.
- 6. Select either a: merchant, chain, or multiple outlets in a chain as applicable and move to the request box.
- 7. Click **Submit**. The screen displays a message stating the user has been added and an email has been sent to them.

| Transaction Reports                                               | User Management                                                                                                    |                         | Help            |
|-------------------------------------------------------------------|----------------------------------------------------------------------------------------------------|-------------------------|-----------------|
| <ul> <li>Transaction Search</li> <li>Exception Reports</li> </ul> | Add User                                                                                                    |                         | Print this page |
| Periodic/Monthly<br>Reports                                       | User ID (Email address)                                                                                                    |                         |                 |
| <ul> <li>User Management</li> </ul>                               | Re-enter User ID                                                                                                    |                         |                 |
| • List User                                                       | Language                                                                                                    | English V               |                 |
| Add User                                                          | Role                                                                                                    |                         |                 |
| Change User                                                       |                                                                                                    |                         |                 |
| Reset Password                                                    |                                                                                                    | View Settled Reports    |                 |
| Remove User                                                       |                                                                                                    | View Authorized Reports |                 |
| ▶ My Profile                                                      |                                                                                                    |                         |                 |
| <ul> <li>Account Information<br/>Security</li> </ul>              |                                                                                                    | View Statements         |                 |
|                                                                   | +Chain Number (Chain Description)<br>-Account Number (Account Name)<br>-Account Number (Account Name)<br>-Account Number (Account Name)<br>-Account Number (Account Name) | >>                      | . ▼             |
|                                                                   | Submit                                                                                                    |                         |                 |

### Change User

The page consists of:

- User ID drop-down menu.
- **Re-enter User ID** box to re-enter the email address for the new user.
- **Language** drop-down menu to select the new user's language preference.
- Role check boxes to select the new user's permissions. Select one or more of the following: User Management, View Settled Reports, and View Authorized Reports.
- Two boxes, a **From** and **To** box, with >> and << buttons to move account numbers between the two boxes.

#### How do I change a user?

- 1. Select User Management → Change User.
- 2. Select the **user** from the drop-down menu. The screen adds more options.
- 3. Change the **language** preference if appropriate.
- 4. Change the user's **role** if appropriate.
- 5. Change either current setting to a: merchant, chain, or multiple outlets in a chain as applicable.
- 6. Click on **Submit**. The screen displays a message stating the user has been changed.

### Reset Password

The page consists of:

• User ID drop-down menu.

#### How do I reset a password?

- 1. Select User Management → Reset Password.
- 2. Select the **user** from the drop-down menu.
- 3. Click on **Submit**. The screen displays a message stating the user has had their password reset and an email has been sent to them.

### Remove User

The page consists of:

• User ID drop-down menu.

#### How do I remove a user?

- 1. Select User Management → Remove User.
- 2. Select the **user** from the drop-down menu.
- **3.** Click on **Submit**. The screen displays a message stating the user has been removed.

# **Contact Information**

Please call the TD Merchant Solutions Help Desk at **1-800-363-1163**. We would be happy to answer any questions you may have.

### Authorizations:

24 hours a day, seven days a week

### **Terminal Inquiries:**

24 hours a day, seven days a week

### General Merchant Inquiries:

Monday – Friday, 8 a.m. – 8 p.m. ET

### Printer/Stationery Supplies:

Monday – Friday, 8 a.m. – 5 p.m. ET

## **Documentation Portal**

www.tdmerchantsolutions.com/posresources

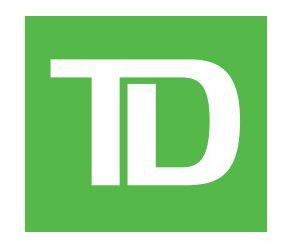